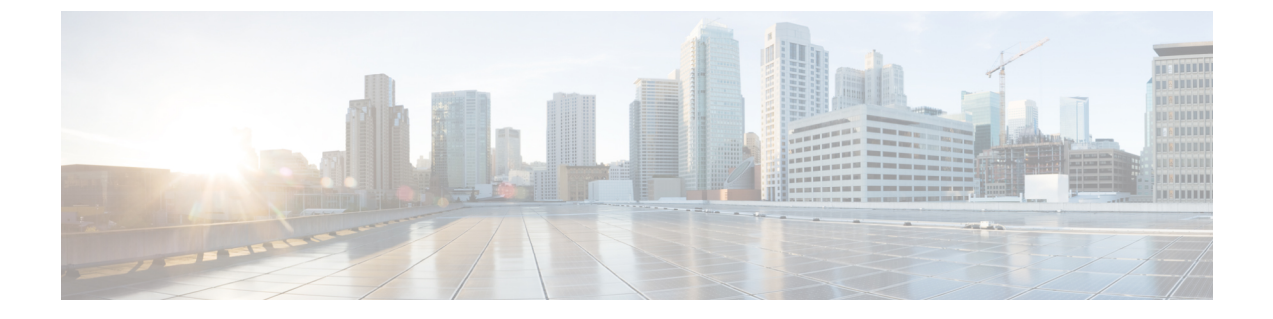

# 再送信間隔および再試行回数の設定

- 機能情報の確認, 1 ページ
- アクセスポイントの再送信間隔と再試行回数の設定の前提条件, 1 ページ
- 再送信間隔および再試行回数に関する情報, 2 ページ
- ・ アクセスポイントの再送信間隔と再試行回数の設定方法, 2 ページ
- CAPWAPの最大伝送単位情報の表示(CLI), 4ページ
- CAPWAPの最大伝送単位情報の表示(GUI), 5ページ
- アクセスポイントの再送信間隔と再試行回数の設定の設定例, 5 ページ

### 機能情報の確認

ご使用のソフトウェア リリースでは、このモジュールで説明されるすべての機能がサポートされ ているとは限りません。 最新の機能情報と注意事項については、ご使用のプラットフォームとソ フトウェア リリースに対応したリリース ノートを参照してください。

プラットフォームのサポートおよびシスコソフトウェアイメージのサポートに関する情報を検索 するには、Cisco Feature Navigator を使用します。Cisco Feature Navigator には、http://www.cisco.com/ go/cfn からアクセスします。Cisco.com のアカウントは必要ありません。

# アクセスポイントの再送信間隔と再試行回数の設定の前 提条件

・再送信間隔と再試行回数の両方とも、グローバルと特定のアクセスポイントレベルで設定できます。グローバル設定では、これらの設定パラメータがすべてのアクセスポイントに適用されます。また、特定のアクセスポイントレベルで再送信間隔と再試行回数を設定すると、値はその特定のアクセスポイントに適用されます。アクセスポイント固有の設定は、グローバル設定よりも優先されます。

## 再送信間隔および再試行回数に関する情報

スイッチとアクセスポイントは、Control And Provisioning of Wireless Access Points(CAPWAP)の 信頼性の高いトランスポートプロトコルを使用してパケットを交換します。各要求に対して、応 答が定義されています。この応答を使用して、要求メッセージの受信を確認します。応答メッ セージは明示的に確認されません。したがって、応答メッセージが受信されない場合は、再送信 間隔後に元の要求メッセージが再送信されます。最大再送信回数が過ぎても要求が確認されない と、セッションが終了し、アクセスポイントは別のスイッチに再びアソシエートされます。

## アクセスポイントの再送信間隔と再試行回数の設定方法

### アクセスポイントの再送信間隔と再試行回数の設定(CLI)

手順の概要

- 1. enable
- 2. configure terminal
- 3. ap capwap retransmit interval interval\_time
- 4. ap capwap retransmit count *count\_value*
- 5. end
- 6. ap name Cisco\_AP capwap retransmit interval interval\_time
- 7. ap name Cisco\_AP capwap retransmit count count\_value
- 8. show ap capwap retransmit

#### 手順の詳細

|       | コマンドまたはアクション                                             | 目的                         |
|-------|----------------------------------------------------------|----------------------------|
| ステップ1 | enable                                                   | 特権 EXEC モードを開始します。         |
|       | 例:<br>Switch# <b>enable</b>                              |                            |
| ステップ2 | configure terminal                                       | グローバル コンフィギュレーション モードを開始しま |
|       |                                                          | す。                         |
|       | 例:<br>Switch# <b>configure terminal</b>                  |                            |
| ステップ3 | ap capwap retransmit interval interval_time              | すべてのアクセスポイントに対してコントロールパケッ  |
|       |                                                          | トの再送信間隔をグローバルに設定します。       |
|       | 例:<br>Switch(config)# ap capwap retransmit<br>interval 2 | (注) 間隔パラメータの範囲は2~5で<br>す。  |

|               | コマンドまたはアクション                                                                     | 目的                                                                                                    |
|---------------|----------------------------------------------------------------------------------|----------------------------------------------------------------------------------------------------|
| ステップ4         | ap capwap retransmit count <i>count_value</i>                                    | すべてのアクセスポイントに対してコントロールパケッ<br>トの再試行回数をグローバルに設定します。                                                     |
|               | 例:<br>Switch(config)# ap capwap retransmit<br>count 3                            | <ul><li>(注) 回数の範囲は3~8で</li><li>す。</li></ul>                                                           |
| ステップ5         | end                                                                              | 特権 EXEC モードに戻ります。また、Ctrl+Z キーを押し                                                                      |
|               | <b>例:</b><br>Switch(config)# <b>end</b>                                          | ても、クローバルコンソイキュレーションモードを終了できます。                                                                        |
| ステップ6         | ap name Cisco_AP capwap retransmit<br>interval interval_time                     | ユーザが指定した個々のアクセスポイントに対してコン<br>トロールパケットの再送信間隔を設定します。                                                    |
|               | 例:<br>Switch# ap name AP02 capwap retransmit<br>interval 2                       | <ul> <li>(注) 間隔の範囲は2~5で<br/>す。</li> <li>(注) ap name コマンドを使用するには、特権 EXEC<br/>モードにする必要があります。</li> </ul> |
| ステップ <b>1</b> | <b>ap name</b> <i>Cisco_AP</i> <b>capwap retransmit count</b> <i>count_value</i> | ユーザが指定した個々のアクセスポイントに対してコン<br>トロールパケットの再試行回数を設定します。                                                    |
|               | 例:<br>Switch# ap name AP02 capwap retransmit<br>count 3                          | <ul><li>(注) 再試行回数の範囲は3~8で</li><li>す。</li></ul>                                                        |
| ステップ8         | show ap capwap retransmit                                                        | CAPWAP の再送信の詳細を表示します。                                                                                 |
|               | <b>例:</b><br>Switch# show ap capwap retransmit                                   |                                                                                                    |

### アクセスポイントの再送信間隔と再試行回数の設定(GUI)

- ・すべての AP に適用可能なグローバル コンフィギュレーション
- a) [Configuration] > [Wireless] > [Access Points] > [Global AP Configuration] と選択します。 [Global Configuration] ページが表示されます。
- b) [AP Retransmit Config Parameters] 領域で、次のパラメータの値を入力します。
  - AP Retransmit Count: アクセスポイントからスイッチに要求を再送信する回数。 有効な範囲は、3~8です。
  - AP Retransmit Interval:要求の再送信の間隔。有効な範囲は、2~5です。
- c) [Apply] をクリックします。

I

- d) [Save Configuration] をクリックします。
- ・特定の AP に適用可能な設定
- a) [Configuration] > [Wireless] > [Access Points] > [All APs] と選択します。 [All APs] ページには、アクセス ポイントのリストが表示されます。
- b) アクセス ポイント名をクリックします。 [AP > Edit] ページが表示されます。
- c) [Advanced] タブをクリックします。
- d) [AP Retransmit Config Parameters] 領域で、次の AP Retransmit Count および AP Retransmit Interval パラメータの値を入力します。
  - AP Retransmit Count: アクセスポイントからスイッチに要求を再送信する回数。有効な範囲は、3~8です。
  - AP Retransmit Interval:要求の再送信の間隔。有効な範囲は、2~5です。
- e) [Apply] をクリックします。
- f) [Save Configuration] をクリックします。

## CAPWAPの最大伝送単位情報の表示(CLI)

#### 手順の概要

- 1. enable
- 2. show ap name Cisco\_AP config general

#### 手順の詳細

|       | コマンドまたはアクション                                                                                                  | 目的                                                                          |
|-------|----------------------------------------------------------------------------------------------------|-----------------------------------------------------------------------------|
| ステップ1 | enable                                                                                                    | 特権 EXEC モードを開始します。                                                          |
|       | 例:<br>Switch# enable                                                                                          |                                                                             |
| ステップ2 | show ap name Cisco_AP config general<br>例:<br>Switch# show ap name Maria-1250 config<br>general   include MTU | スイッチの CAPWAP パスの最大伝送単位(MTU)<br>を表示します。 MTUは、送信されるパケットの最大<br>サイズ(バイト)を指定します。 |

## CAPWAPの最大伝送単位情報の表示(GUI)

- ステップ1 [Configuration] > [Wireless] > [Access Points] > [All APs] と選択します。 [All APs] ページが表示されます。
- **ステップ2** AP 名をクリックします。 [AP > Edit] ページが表示されます。
- ステップ3 [Advanced] タブをクリックします。 [CAPWAP MTU] フィールドには、CAPWAP の最大再送信単位の情報が表示されます。

# アクセスポイントの再送信間隔と再試行回数の設定の設 定例

#### CAPWAP 再送信の詳細の表示:例

次のコマンドを入力します。

| Switch# show ap capwap retransmit   |                     |                  |  |  |  |  |
|-------------------------------------|---------------------|------------------|--|--|--|--|
| Global control packet retransmit :  | interval : 3        |                  |  |  |  |  |
| Global control packet retransmit of | count : 5           |                  |  |  |  |  |
|                                     |                     |                  |  |  |  |  |
| AP Name                             | Retransmit Interval | Retransmit Count |  |  |  |  |
|                                     |                     |                  |  |  |  |  |
|                                     |                     |                  |  |  |  |  |
|                                     | _                   | 2                |  |  |  |  |
| 3602a                               | 5                   | 3                |  |  |  |  |

#### 最大伝送単位情報の表示:例

次に、スイッチのCAPWAPパスの最大伝送単位(MTU)を表示する例を示します。MTUは、送 信されるパケットの最大サイズ(バイト)を指定します。

Switch# show ap name cisco-ap-name config general | include MTU CAPWAP Path MTU..... 1500

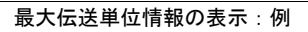

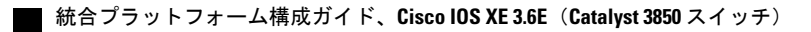